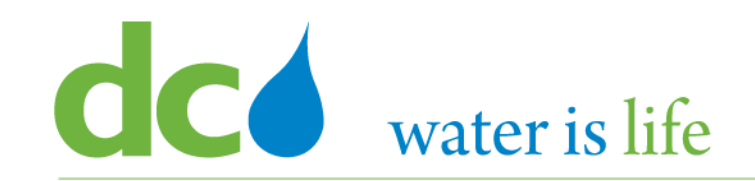

# Enterprise Resource Planning Solution Contractor Orientation

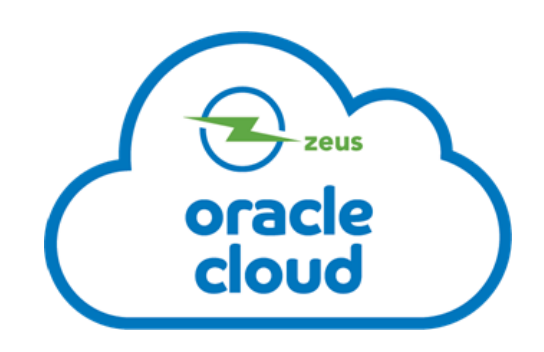

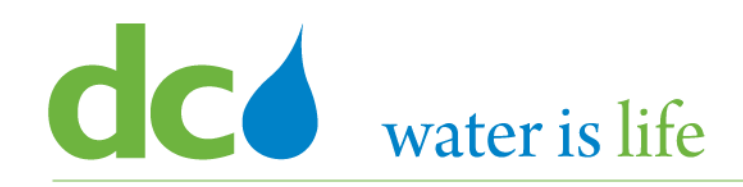

# AGENDA

- DC Water ERP Overview
- Part 1: Vendor Registration
- Part 2: Manage Profiles
- Part 3: Viewing and Responding To Solicitations
- Part 4: Submitting and Viewing Purchase Orders
  - Viewing Purchase Orders
  - Acknowledging Purchase Orders
  - Submitting Purchase Orders
- Part 5: Submitting and Viewing Invoices

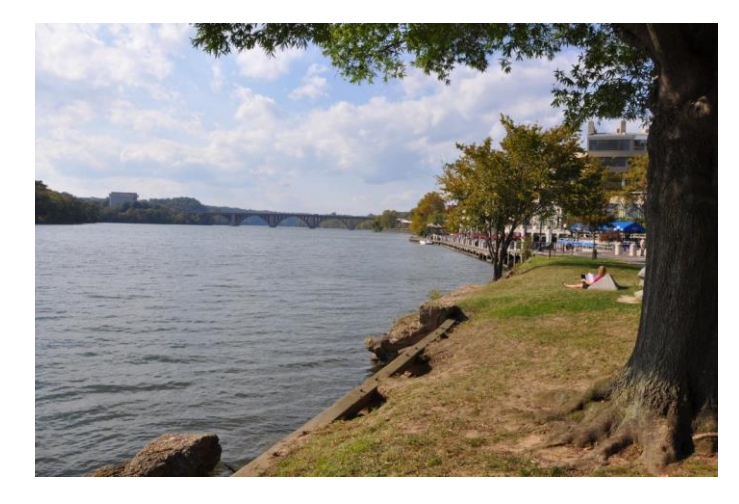

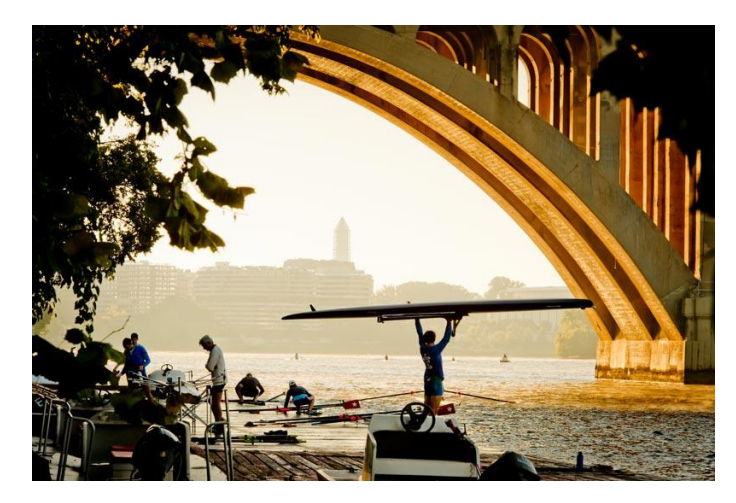

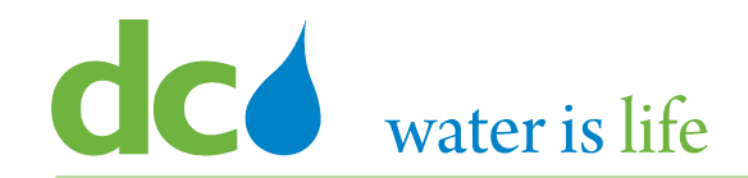

# **Part 4.1: Viewing Purchase Orders**

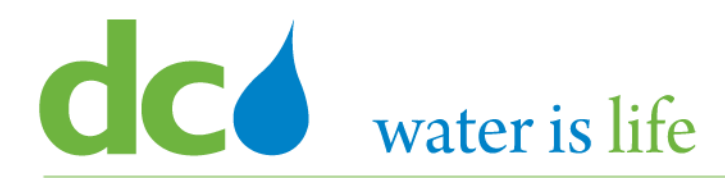

| SIGN IN<br>ORACLE APPLICATIONS CLOUD |
|--------------------------------------|
| User ID                              |
| Password Forgot Password             |
| Sign In<br>English                   |

#### Go to DC Water's Procurement Web Site

- 1) Open your **Internet Browser**. CHROME is the preferred web browser for the DC Water application.
- 2) Go to the **DC Water** website: <u>https://www.dcwater.com</u>.
- Click on Work with Us on the menu options then click the Procurement link followed by the DC Water Supplier Registration link. The page also includes a link for DC Water Supplier Portal log-in and DC Water Solicitation Abstracts (Solicitation Listing).
- 4) Enter Your username (contact email) and password

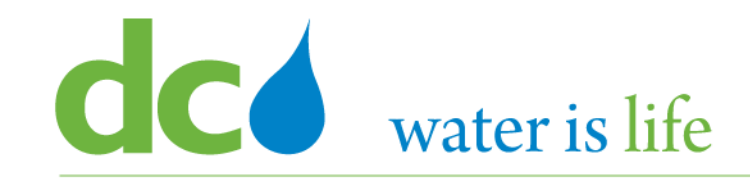

# Good morning, George Washington!

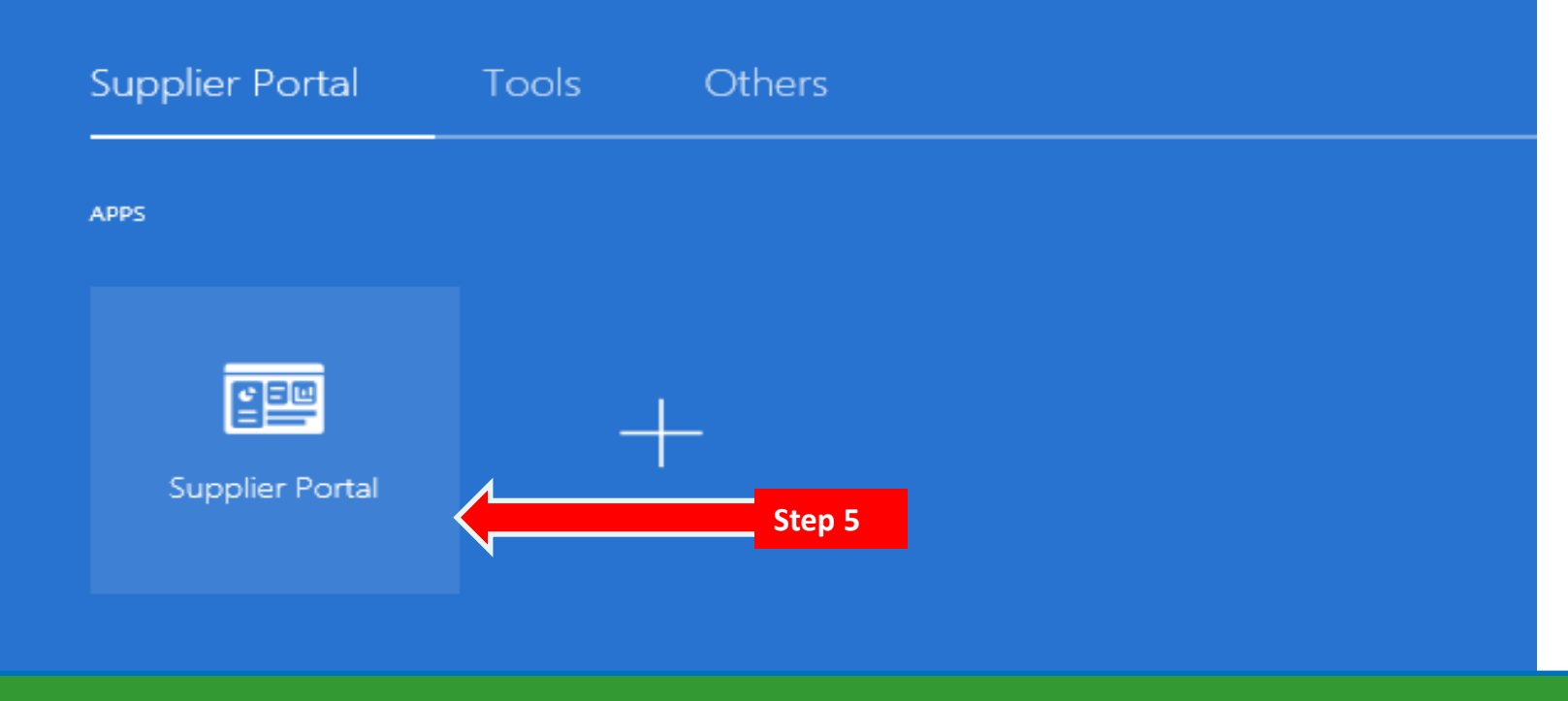

#### **Access Supplier Portal**

5) Click on the Supplier Portal icon to access the system (including your firm's profile).

### District of Columbia Water and Sewer Authority David L. Gadis, CEO and General Manager

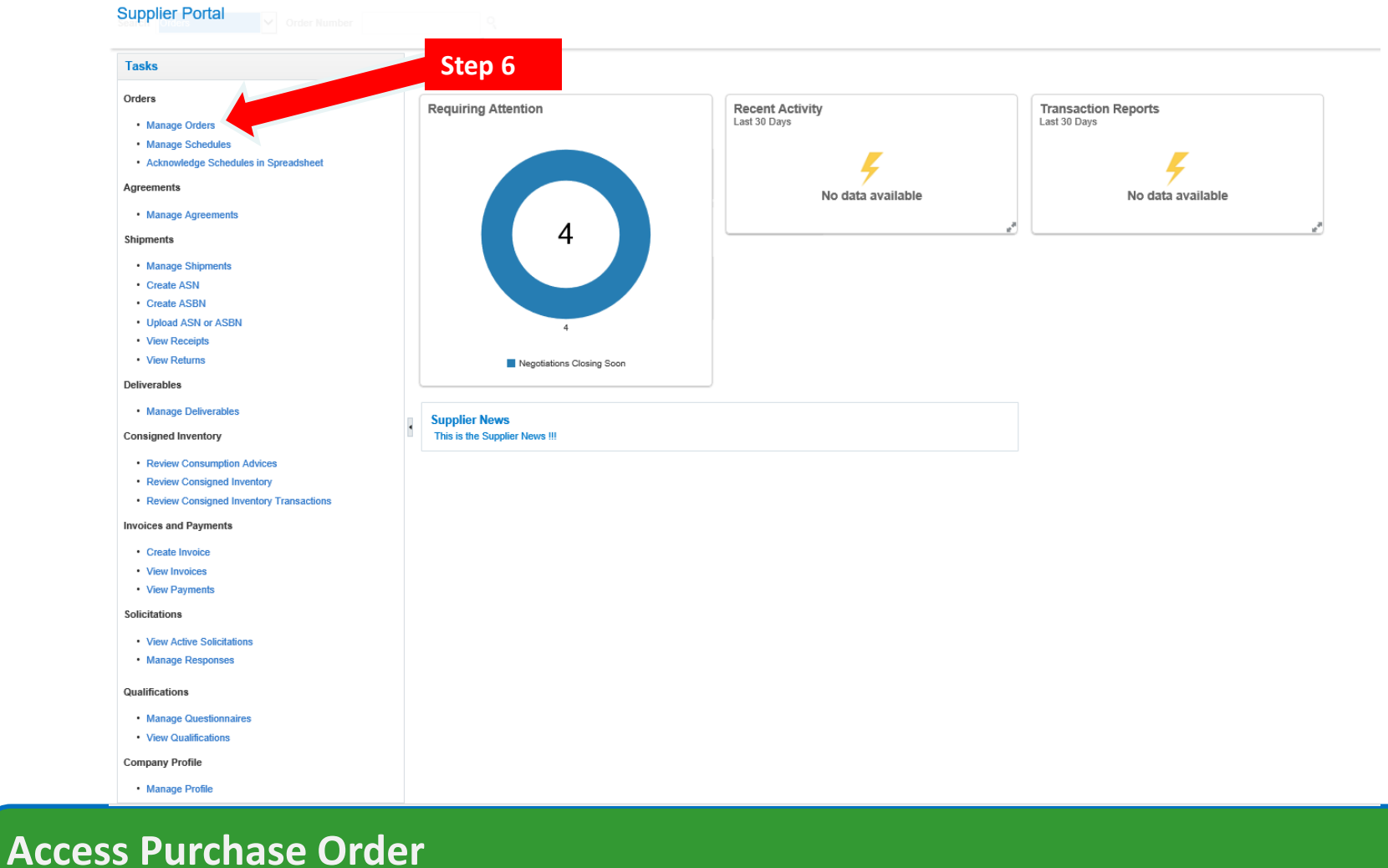

#### 6) Click the link "Manage Orders".

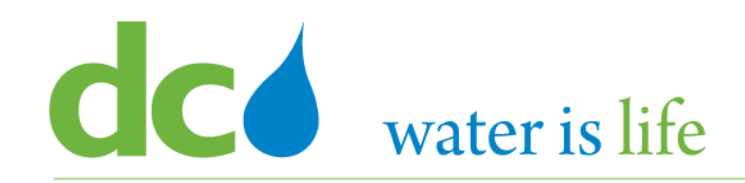

| Manage Orders 🕖                             |              |                          |                   |                               |            |                       | Done       |
|---------------------------------------------|--------------|--------------------------|-------------------|-------------------------------|------------|-----------------------|------------|
| Headers Schedules                           |              |                          |                   |                               |            |                       |            |
| ⊿ Search                                    |              |                          | A <u>d</u> vanced | Manage Watchlist Saved Search | All Orders |                       | ~          |
| Sold-to Legal Entity                        | -            | Order                    |                   |                               |            |                       |            |
| Bill-to BU                                  | $\checkmark$ | Status                   |                   | $\checkmark$                  |            |                       |            |
| Supplier Site                               | •            | Include Closed Documents | No 🗸              |                               |            |                       |            |
|                                             |              |                          |                   | Step 7                        |            | Search Reset          | Save       |
| Search Results                              |              |                          |                   |                               |            |                       |            |
| Actions 🔻 View 👻 Format 👻 🛒 📰 Freeze 📓 Deta | ch 📣 Wrap    |                          |                   |                               |            |                       |            |
| Order Order Date Description                |              | Supplier Site            | Buyer             | Ordered Currency              | Status     | Life Cre<br>Cycle Dat | ation<br>e |
| No search conducted.                        |              |                          |                   |                               |            |                       |            |
| Columns Hidden 25                           |              |                          |                   |                               |            |                       |            |
|                                             |              |                          |                   |                               |            |                       |            |

# **Access Purchase Orders**

7) Click the "Search" button to look for the specific Purchase Order.

#### District of Columbia Water and Sewer Authority David L. Gadis, CEO and General Manager

#### Manage Orders ⑦

Headers Schedules

| ►    | Sear  | rch        |              |                    |               | A <u>d</u> vanced | Manage Watchlist | Saved Search | All Orders   |               |                  |
|------|-------|------------|--------------|--------------------|---------------|-------------------|------------------|--------------|--------------|---------------|------------------|
| Sear | rch R | esults     | - <i>•</i> = | E Course Date      | ab di Mas     |                   |                  |              |              |               |                  |
| Act  |       | Order      | Order Date   | Description        | Supplier Site | Buyer             | Ordere           | d Currency   | Status       | Life<br>Cycle | Creation<br>Date |
|      |       | DCW2010032 | 9/9/20       |                    | MAIN-PURCH    | Young, Randen     | ı 76.7           | 0 USD        | Closed for R | ÷             | 9/9/20           |
|      | 0     | DCW2010028 | 9/8/20       | PO Conversion Test | MAIN-PURCH    | Jones, Bruce      | 4,437.7          | 4 USD        | Open         | ¢             | 9/8/20           |
|      |       | 200091     | 8/6/20       | PO Conversion Test | MAIN-PURCH    | Copeland, Shel    | ley 3,805.2      | 4 USD        | Open         | Ċ.            | 8/6/20           |
|      |       | 200375     | 8/6/20       | PO Conversion Test | MAIN-PURCH    | Jones, Bruce      | 4,437.7          | 4 USD        | Open         | Ċ.            | 8/6/20           |
|      |       | 517398-MM  | 8/5/20       | PO Conversion Test | MAIN-PURCH    | Barbero, Ricard   | 0 20.2           | 2 USD        | Open         | ÷             | 8/5/20           |
|      |       | 517406-MM  | 8/5/20       | PO Conversion Test | MAIN-PURCH    | Kemp, Linda       | 32.5             | 2 USD        | Open         | 0             | 8/5/20           |
|      |       | 516521-MM  | 8/5/20       | PO Conversion Test | MAIN-PURCH    | Kemp, Linda       | 253.9            | 8 USD        | Open         | ÷             | 8/5/20           |
|      |       | 501346-MM  | 8/5/20       | PO Conversion Test | MAIN-PURCH    | Kemp, Linda       | 9.4              | 5 USD        | Open         | ÷             | 8/5/20           |
|      |       | 502249-MM  | 8/5/20       | PO Conversion Test | MAIN-PURCH    | Kemp, Linda       | 233.1            | 6 USD        | Open         | 0             | 8/5/20           |
|      |       | 506965-MM  | 8/5/20       | PO Conversion Test | MAIN-PURCH    | Kemp, Linda       | 278.8            | 0 USD        | Open         | ÷             | 8/5/20           |
|      |       | 518302-MM  | 8/5/20       | PO Conversion Test | MAIN-PURCH    | Kemp, Linda       | 54.7             | 2 USD        | Open         | 0             | 8/5/20           |

- 8) When you click "Search" the list of Purchase Orders associated with your firm will appear in a pop up screen.
- 9) Select the desired Purchase Order by clicking on the appropriate Purchase Order number under the "Order" tab.

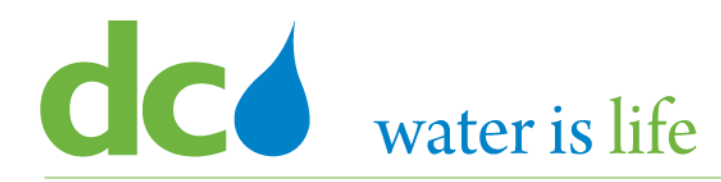

| Purchase Order: 200091 ⑦                                                                                                    |                                                                                                    |                                                                                                    | Acknowledge View PDF Actions * Dane                                                                                                    | Order Life Cycle                                                   |
|----------------------------------------------------------------------------------------------------|----------------------------------------------------------------------------------------------------|----------------------------------------------------------------------------------------------------|----------------------------------------------------------------------------------------------------|--------------------------------------------------------------------|
| Main<br>A General<br>Sold-to Legal Entity<br>Bill-to BU<br>Order<br>Status<br>Buyer<br>Creation Date                                                                                                    | DISTRICT OF COLUMBIA WATER AND SEWER<br>AUTHORITY<br>DC WATER BU<br>200091<br>Open<br>Shelley Copeland<br>Bis20 | Supplier<br>Supplier Site<br>Supplier Contact<br>Bill-to Location PO-PR-HOO<br>Ship-to Location PO-PR-HOO | Ordered 3,805.24 USD<br>Description PO Conversion Test<br>Source Agreement<br>Supplier Order                                                                               | Ordered<br>0.0 1.0K 2.0K 3.0K 4.0K<br>Amount (USD)<br>View Details |
| Terms Notes and Attachments Required Acknowledgmer Payment Term                                                                                                    | nt None<br>is Net30                                                                                             | Shipping Method Best Method<br>Freight Terms Prepaid<br>FOB Destination                                   | Requires signature<br>Pay on receipt<br>Confirming order                                                                                                    |                                                                    |
| Additional Information Department Lines Schedules                                                                                                    |                                                                                                    | PO Type None of above                                                                                     | Context Prompt                                                                                                    |                                                                    |
| Actions View View Format View Format View | Er Freeze E Detach of Wrap<br>Description                                                                       |                                                                                                    | Quantity         UOM         Base<br>Price         Price         Ordered         Status           3,805.24         3,805.24         3,805.24         3,805.24         Open |                                                                    |

- 10) Once selected, details concerning the specific Purchase Order will appear in a pop up screen.
- 11) Review the details.
- 12) If this is a previously executed Purchase Order, click the "Done" button.

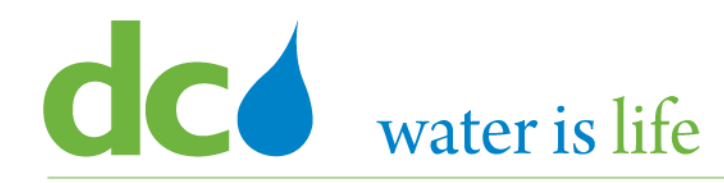

| Purchase Order: 200091 ⑦                                                                                                    |                                                                                               | Acknowledge View PDF Actions  Dgne Order Life Cycle                                                                    |
|----------------------------------------------------------------------------------------------------|-----------------------------------------------------------------------------------------------|----------------------------------------------------------------------------------------------------|
| Main<br>A General<br>Sold-to Legal Entity DISTRICT OF COLUMBIA WATER AND SEWER<br>AUTHORITY<br>Bill-to BU DC WATER BU<br>Order 200091<br>Status Open<br>Buyer Shelley Copeland<br>Creation Date 3/6/20<br>Terms Notes and Attachments | Supplier Site<br>Supplier Contact<br>Bill-to Location PO-PR-HOO<br>Ship-to Location PO-PR-HOO | Step 14<br>Ordered 3,805.24 USD<br>Description PO Conversion Test<br>Source Agreement<br>Supplier Order<br>Edit        |
| Required Acknowledgment None<br>Payment Terms Net 30                                                                                                    | Shipping Method Best Method<br>Freight Terms Prepaid<br>FOB Destination                       | Cancel Document Cancel Document View Document History                                                                  |
| Additional Information Department Lines Schedules                                                                                                    | PO Type None of above                                                                         | Context Prompt View Revision History                                                                                   |
| Actions v View v Format v 💯 📴 🔤 Freeze 📷 Detach of Wrap                                                                                                    |                                                                                               |                                                                                                    |
| Line Item Description                                                                                                    |                                                                                               | Quantity     UOM     Base<br>Price     Price     Ordered     Status       3,805.24     3,805.24     3,805.24     0,90n |

- 13) You can view the details of the Purchase Order as a pdf, by clicking on the "View PDF" button.
- 14) Other options concerning this Purchase Order can be selected by clicking the "Actions" button.
- 15) This will bring up a set of options to select from.

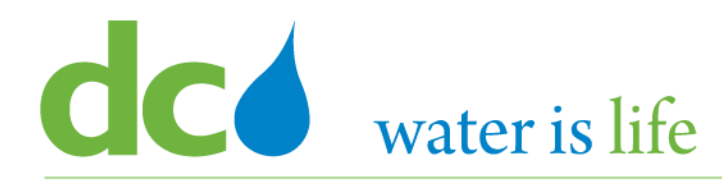

| Purchase Order: 200091 ⑦                                                                                                |                                                                                                  |                                                                                               | Acknowledge View PDF Actions * Dgne                                                                     | Order Life Cycle |  |  |  |  |
|----------------------------------------------------------------------------------------------------|--------------------------------------------------------------------------------------------------|-----------------------------------------------------------------------------------------------|----------------------------------------------------------------------------------------------------|------------------|--|--|--|--|
| Main                                                                                                    |                                                                                                  |                                                                                               |                                                                                                    |                  |  |  |  |  |
| ▲ General<br>Sold-to Legal Entity DK<br>AU<br>Bill-to BU DC<br>Order 200<br>Status 0p<br>Buyer Shu<br>Creation Date 8/6 | STRICT OF COLUMBIA WATER AND SEWER<br>THORITY<br>WATER BU<br>0091<br>en<br>elley Copeland<br>/20 | Supplier Site<br>Supplier Contact<br>Bill-to Location PO-PR-HOO<br>Ship-to Location PO-PR-HOO | Ordered 3,805.24 USD<br>Description PO Conversion Test<br>Source Agreement<br>Supplier Order<br>Step 17 | Ordered          |  |  |  |  |
| Required Acknowledgment N<br>Payment Terms N                                                                            | tone<br>Let 30                                                                                   | Shipping Method Best Method<br>Freight Terms Prepaid<br>FOB Destination                       | Requires signature     Pay on receipt     Confirming order                                              | 8                |  |  |  |  |
| Additional Information Department                                                                                       |                                                                                                  | PO Type None of above                                                                         | Context Prompt                                                                                          |                  |  |  |  |  |
| Actions View View Format View                                                                                           | 🖗 🔠 Freeze 📆 Detach 🚽 Wrap                                                                       |                                                                                               |                                                                                                    |                  |  |  |  |  |
| Line Item D                                                                                                    | Description                                                                                      |                                                                                               | Quantity UOM Base Price Ordered Status                                                                  |                  |  |  |  |  |
| 1 *<br>Columns Hidden 16                                                                                                |                                                                                                  |                                                                                               | 3,805.24 3,805.24 3,805.24 Open                                                                         |                  |  |  |  |  |

# **Access Purchase Orders**

16) You can also view the order history of the Purchase Order by clicking on the View Details button under the "Order Life Cycle section.

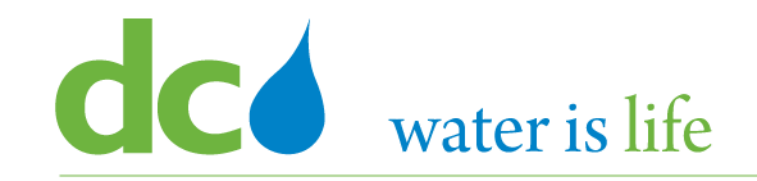

#### Order Life Cycle: 200091

Step 19

Done

Sold-to Legal Entity DISTRICT OF COLUMBIA WATER AND SEWER AUTHORITY

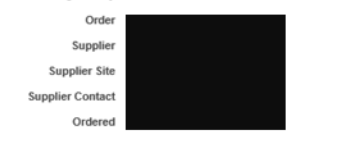

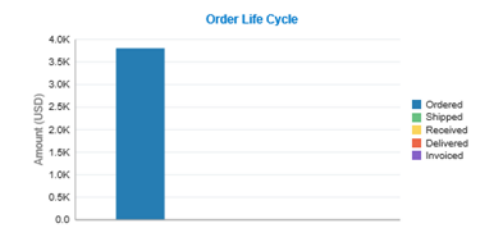

#### ▲ In-Transit Shipments

Actions v View v Format v 💯 🕎 🔤 Freeze 💭 Detach 🚽 Wrap

|        | Shipment      | Ship Date | Tracking Number | Packing Slip | Expected Receipt Date | Shipped Carrier | Bill of Lading |
|--------|---------------|-----------|-----------------|--------------|-----------------------|-----------------|----------------|
| No res | ults found.   |           |                 |              |                       |                 |                |
| Colu   | imns Hidden 2 |           |                 |              |                       |                 |                |
|        |               |           |                 |              |                       |                 |                |

#### Receipts

Actions 🗸 View 🖌 Format 🗸 🎵 🛱 🦷 Freeze 🚟 Detach 🚽 Wrap

|         | Receipt           | Receipt Date | Shipment      | Ship Date        | Packing Slip | Returned | Received | Delivered | Invoiced | Open to Invoice |
|---------|-------------------|--------------|---------------|------------------|--------------|----------|----------|-----------|----------|-----------------|
| No resu | ults found.       |              |               |                  |              |          |          |           |          |                 |
| Colu    | imns Hidden 3     |              |               |                  |              |          |          |           |          |                 |
|         |                   |              |               |                  |              |          |          |           |          |                 |
|         | /oices            |              |               |                  |              |          |          |           |          |                 |
| Actio   | ns ▼ View ▼ Forma | at 🕶 🎵 🖾     | Freeze 🕅 Deta | <b>ch</b> → Wrap |              |          |          |           |          |                 |
|         |                   |              |               |                  |              |          |          |           |          |                 |

Invoice Date Status Invoice Total Paid Matched Amount Receipt Packing Slip

No results found. Columns Hidden 3

- 17) When you do, the above screen appears, providing detailed information associated with the Purchase Order.
- 18) Click "Done" when you are finished to complete the review of the Purchase Order.

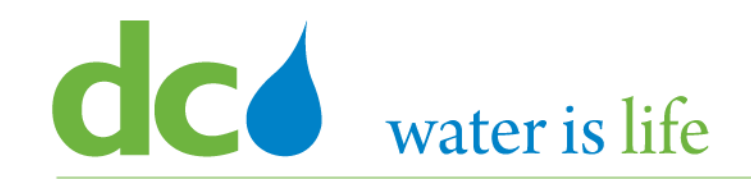

# Part 4.2: Acknowledge Purchase Orders

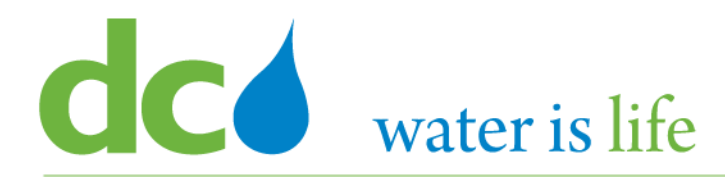

| SIGN IN<br>ORACLE APPLICATIONS CLOUD |
|--------------------------------------|
| User ID                              |
| Password Forgot Password             |
| Sign In<br>English                   |

#### Go to DC Water's Procurement Web Site

- 1) Open your **Internet Browser**. CHROME is the preferred web browser for the DC Water application.
- 2) Go to the DC Water website: https://www.dcwater.com.
- Click on Work with Us on the menu options then click the Procurement link followed by the DC Water Supplier Registration link. The page also includes a link for DC Water Supplier Portal log-in and DC Water Solicitation Abstracts (Solicitation Listing).
- 4) Enter Your username (contact email) and password

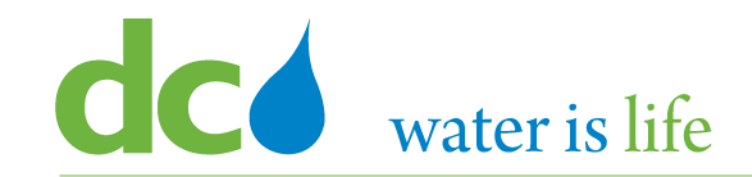

# Good morning, George Washington!

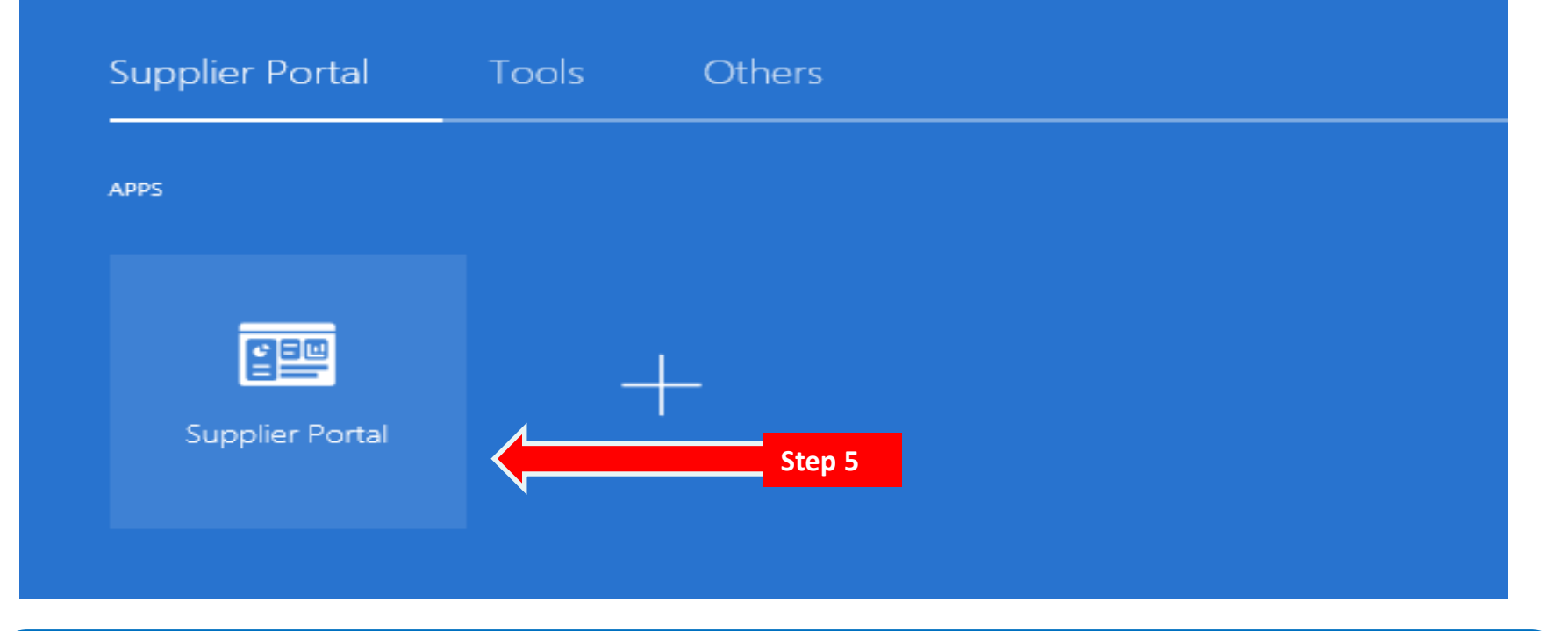

#### **Access Supplier Portal**

5) Click on the Supplier Portal icon to access the system (including your firm's profile).

### District of Columbia Water and Sewer Authority David L. Gadis, CEO and General Manager

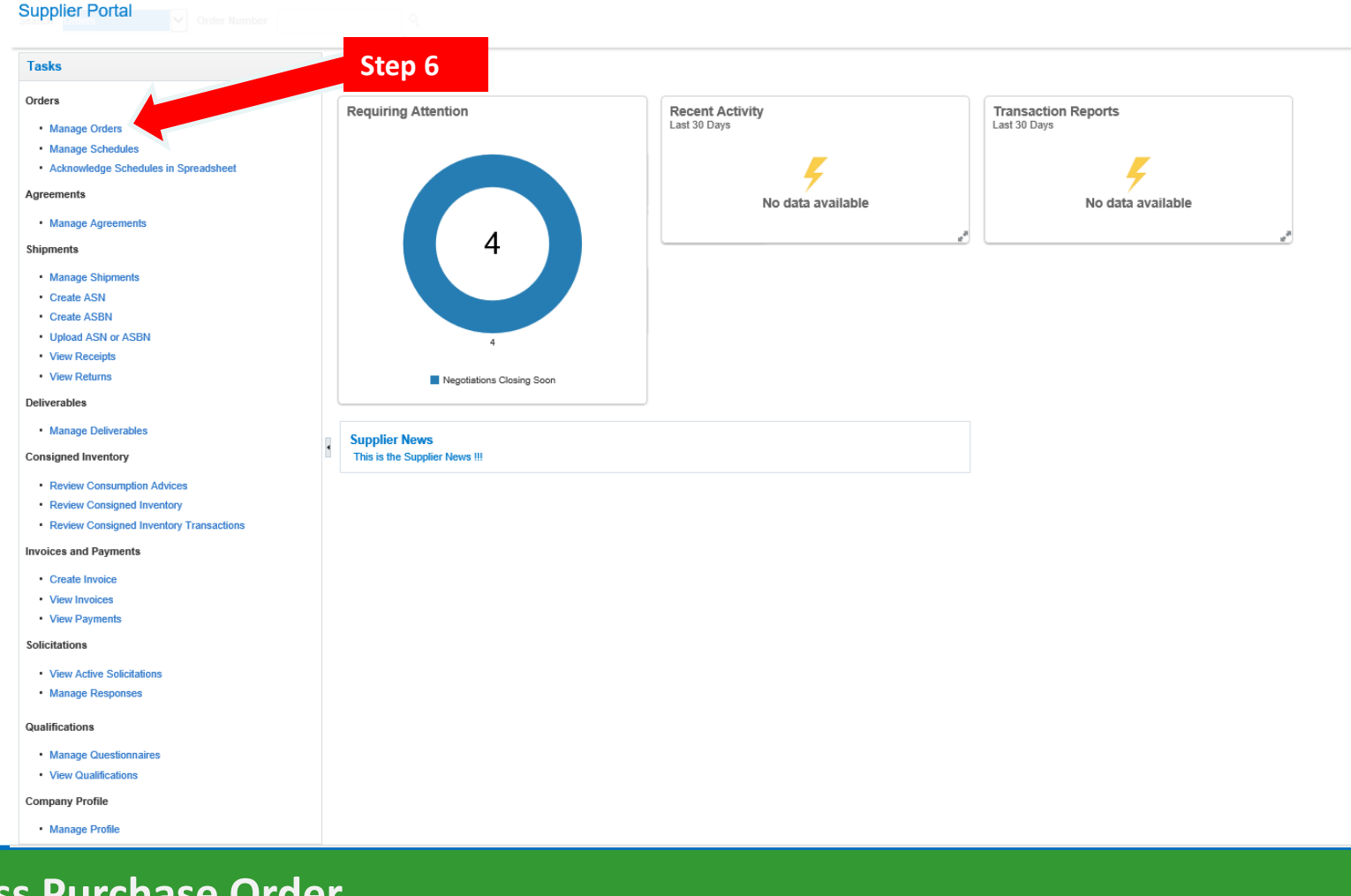

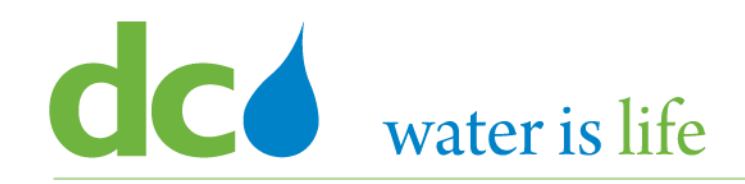

| Manage Orders 🕜                             |           |                          |                   |                       |               |               |               | Done             |
|---------------------------------------------|-----------|--------------------------|-------------------|-----------------------|---------------|---------------|---------------|------------------|
| Headers Schedules                           |           |                          |                   |                       |               |               |               |                  |
| ▲ Search                                    |           |                          | A <u>d</u> vanced | Manage Watchlist      | Saved Search  | All Orders    |               | ~                |
| Sold-to Legal Entity                        | •         | Order                    |                   |                       | Ste           | p 7           |               |                  |
| Bill-to BU                                  | <b>~</b>  | Status                   |                   | <ul> <li>✓</li> </ul> | ]             |               |               |                  |
| Supplier Site                               | •         | Include Closed Documents | No 🗸              |                       |               |               |               |                  |
|                                             |           |                          |                   |                       | Step 8        | $\rightarrow$ | Search Res    | set Save         |
| Search Results                              |           |                          | Step              | o 8a                  |               |               |               |                  |
| Actions 🔻 View 🔻 Format 👻 🎵 ன Freeze 🗐 Deta | ch 斗 Wrap |                          |                   |                       |               |               |               |                  |
| Order Order Date Description                |           | Supplier Site            | Buyer             | Ord                   | ered Currency | y Status      | Life<br>Cycle | Creation<br>Date |
| No search conducted.                        |           |                          |                   |                       |               |               |               |                  |
| Columns Hidden 25                           |           |                          |                   |                       |               |               |               |                  |

## **Access Purchase Order**

- 7) Click the space next to "Order" and enter the Purchase Order that needs to be acknowledged.
- 8) Next, click on the "Search" button.

8a) Alternatively, if you don't know the specific Purchase Order number, or if there are multiple Orders that need to be acknowledged, you can click the "Status" button and select, "Pending Supplier Acknowledgement"

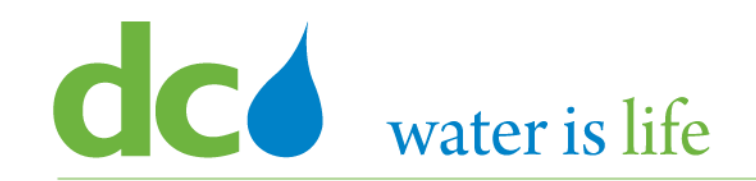

| Manage Orders ⊘                                        |               |                     |                     |            |               | D <u>o</u> ne    |
|--------------------------------------------------------|---------------|---------------------|---------------------|------------|---------------|------------------|
| Headers Schedules                                      |               |                     |                     |            |               |                  |
| ▶ Search                                               |               | Advanced Manage Wat | chlist Saved Search | All Orders |               | ~                |
| Search Results                                         |               |                     |                     |            |               |                  |
| Actions 💌 View 💌 Format 💌 🥒 📅 📷 Freeze 🔛 Detach 斗 Wrap |               |                     |                     |            |               |                  |
| Order Order Date Description                           | Supplier Site | Buyer               | Ordered Currency    | Status     | Life<br>Cycle | Creation<br>Date |
| ▲ DCW2010029 9/8/20 PO Conversion Test                 | MAIN-PURCH    | Barbero, Ricardo    | 26.94 USD           | Pending Su |               | 9/8/20           |
| Columns Hidden 25 Step 10                              |               |                     |                     |            |               |                  |

- 9) When you click "Search", the specific Purchase Order will appear.
- 10) Click on the number under the Order Tab to select the specific Purchase Order.

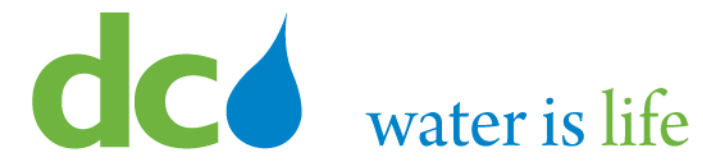

| Purchase Order: 200091 ⑦                                                                                                    |                                                                                                    |                                                                                                    | Step 13                                                                                      | Order Life Cycle                                                   |
|----------------------------------------------------------------------------------------------------|----------------------------------------------------------------------------------------------------|----------------------------------------------------------------------------------------------------|----------------------------------------------------------------------------------------------|--------------------------------------------------------------------|
| ▲ General<br>Sold-to Legal Entity<br>Bill-to BU<br>Order<br>Status<br>Buyer<br>Creation Date<br>Terms Notes and Attachments | DISTRICT OF COLUMBIA WATER AND SEWER<br>AUTHORITY<br>DC WATER BU<br>200091<br>Open<br>Shelley Copeland<br>a/6/20 | Supplier<br>Supplier Site<br>Supplier Contact<br>Bill-to Location PO-PR-HQO<br>Ship-to Location PO-PR-HQO | Ordered 3,805.24 USD<br>Description PO Conversion Test<br>Source Agreement<br>Supplier Order | Crdered<br>0.0 1.0K 2.0K 3.0K 4.0H<br>Amount (USD)<br>View Details |
| Required Acknowledgmen<br>Payment Term                                                                                      | t None<br>s Net 30                                                                                               | Shipping Method Best Method<br>Freight Terms Prepaid<br>FOB Destination                                   | Requires signature     Pay on receipt     Confirming order                                   | i i                                                                |
| Additional Information Department Lines Schedules                                                                           |                                                                                                    | PO Type None of above                                                                                     | Context Prompt                                                                               |                                                                    |
| Actions ▼ View ▼ Format ▼                                                                                                   | Er III Freeze III Detach el Wrap                                                                                 |                                                                                                    | Quantity UOM Base Price Ordered Status                                                       |                                                                    |
| 1<br>Columns Hidden 16                                                                                                    | *                                                                                                    |                                                                                                    | 3,805.24 3,805.24 Open                                                                       |                                                                    |

- 11) Once selected, details concerning the specific Purchase Order will appear in a pop up screen.
- 12) Review the details.
- 13) Click "Acknowledge".

# District of Columbia Water and Sewer Authority

David L. Gadis, CEO and General Manager

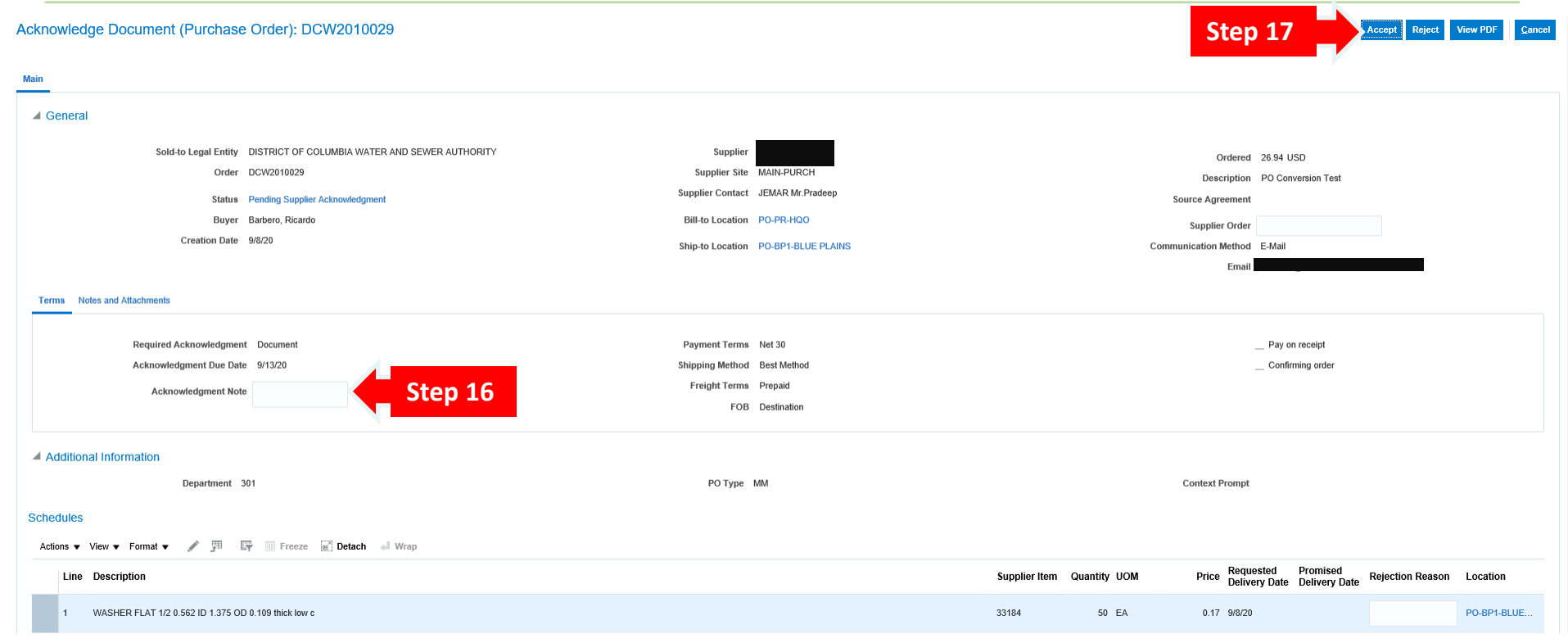

- 14) Once selected, the above acknowledgement screen will appear.
- 15) Review the details.
- 16) Click in the space next to "Acknowledge Note" is there is a need to communicate with DC Water Procurement concerning the Purchase Order.
- 17) When ready, click "Accept".

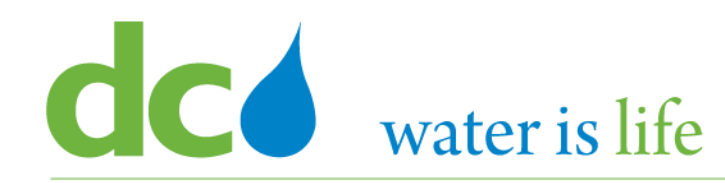

| Acknowledge Documen         |               |                            |                             |                                |                 | Accept Reject View PDF Cancel       |
|-----------------------------|---------------|----------------------------|-----------------------------|--------------------------------|-----------------|-------------------------------------|
| Main                        |               |                            |                             |                                |                 |                                     |
| ⊿ General                   |               |                            |                             |                                |                 |                                     |
| Sole                        |               |                            |                             |                                |                 |                                     |
| AND SE                      | WER AUTHORITY | Supplier                   | FASTENAL CO                 |                                | or              | :                                   |
|                             |               | Supplier Site              | MAIN-PURCH                  |                                | Descr           |                                     |
|                             |               | Supplier Contact           | JEMAR Mr. Pradeep           |                                | Source Agree    |                                     |
| Terms Notes and Attachments |               | Bill-to Location           | PO-PR-HQO                   |                                | Supplier        |                                     |
| Required                    |               | Shin to Location           | PO.RP1.RI HE PLAINS         | ×                              | Communication M |                                     |
| Acknowle<br>Ackr            |               | The document will be accep | oted. Do you want to contin | ие? (PO-2055/13)<br>ок Step 19 |                 |                                     |
| Additional Information      |               | Payment Terms              | Net 30                      |                                |                 |                                     |
|                             |               | Shipping Method            | Best Method                 |                                |                 |                                     |
| Schedules                   |               | Freight Terms              | Prepaid                     |                                |                 |                                     |
| Actions ▼ View ▼ Format ▼   |               | FOB                        | Destination                 |                                |                 |                                     |
| Line Description            |               |                            |                             |                                | 3               | I Rejection Reason Location<br>Date |
| 1 WASHER FLAT 1/2           |               |                            |                             |                                |                 | PO-BP1-BLUE                         |
|                             |               | РО Туре                    | MM                          |                                | Context Pr      |                                     |

- 18) Once selected, the above confirmation screen will appear.
- 19) Click "Ok".
- 20) Click "Done".

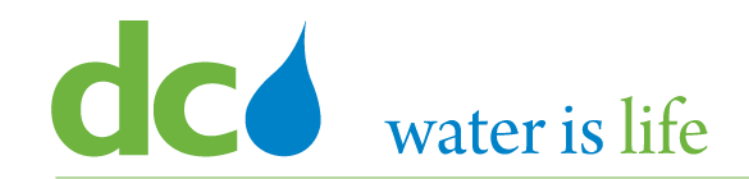

# Part 4.3: Submitting Purchase Orders

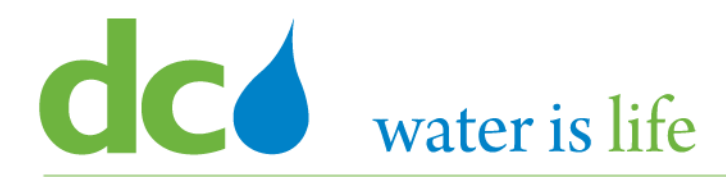

| SIGN IN<br>ORACLE APPLICATIONS CLOUD |
|--------------------------------------|
| User ID                              |
| Password Forgot Password             |
| Sign In<br>English                   |

#### Go to DC Water's Procurement Web Site

- 1) Open your **Internet Browser**. CHROME is the preferred web browser for the DC Water application.
- 2) Go to the **DC Water** website: https://www.dcwater.com.
- Click on Work with Us on the menu options then click the Procurement link followed by the DC Water Supplier Registration link. The page also includes a link for DC Water Supplier Portal log-in and DC Water Solicitation Abstracts (Solicitation Listing).
- 4) Enter Your username (contact email) and password

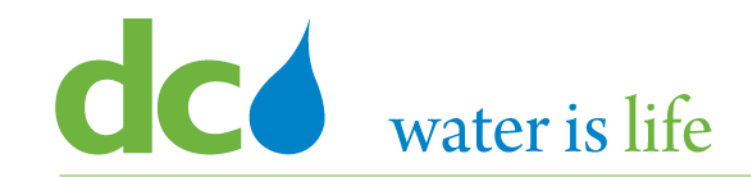

# Good morning, George Washington!

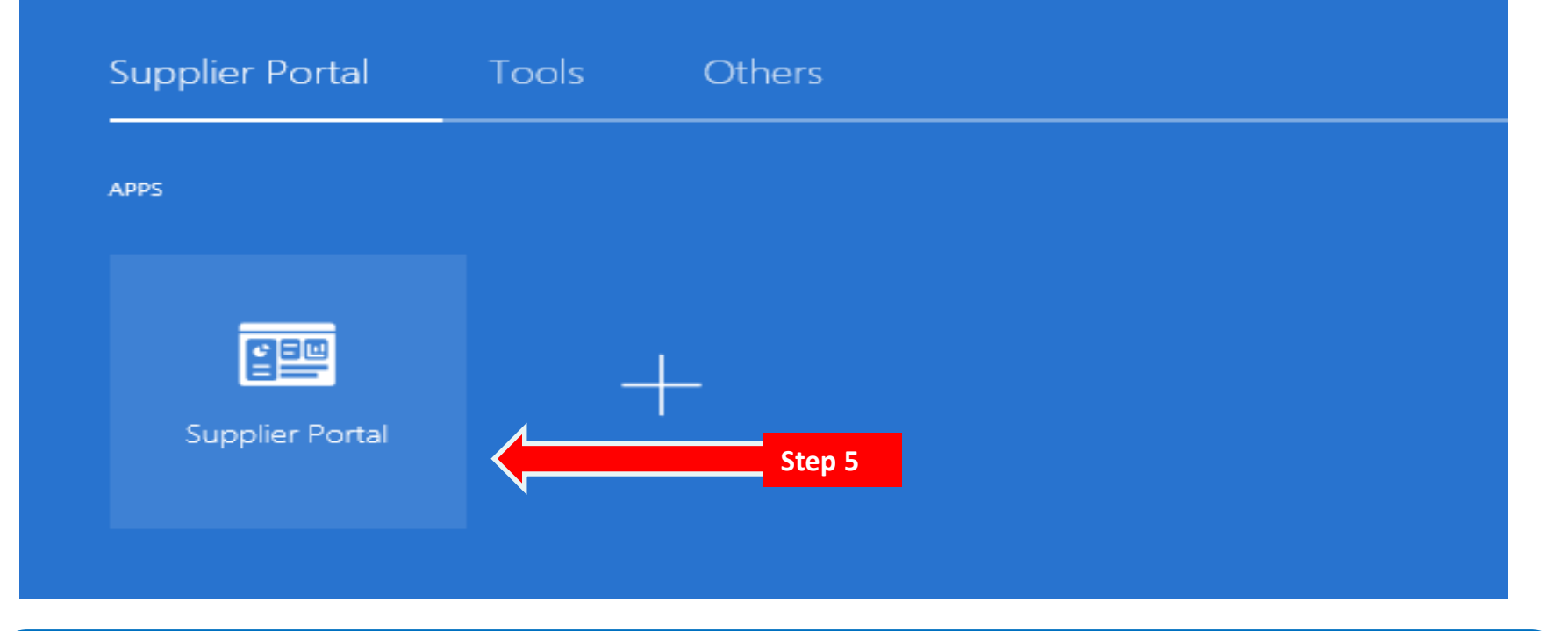

#### **Access Supplier Portal**

5) Click on the Supplier Portal icon to access the system (including your firm's profile).

### District of Columbia Water and Sewer Authority David L. Gadis, CEO and General Manager

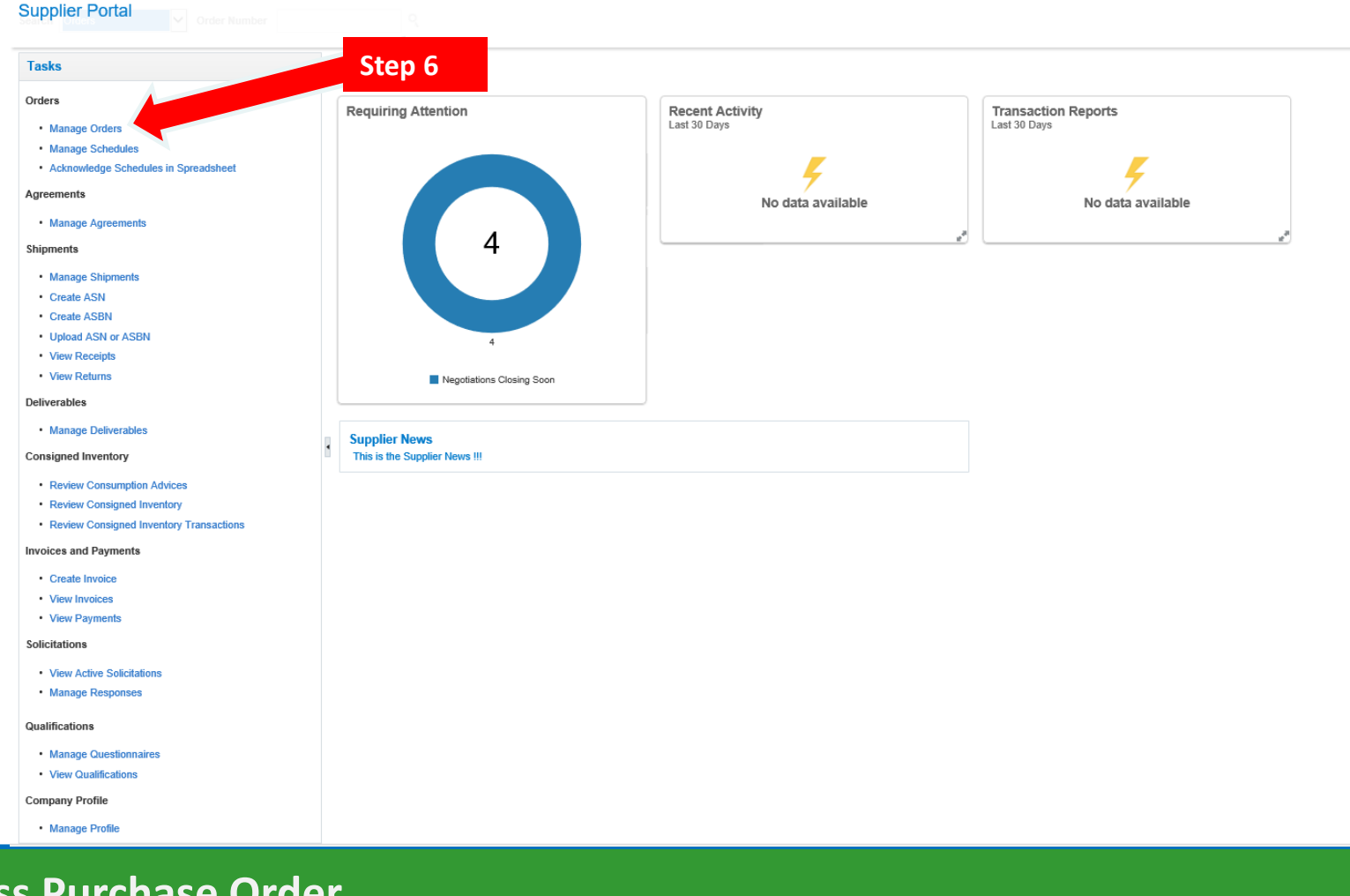

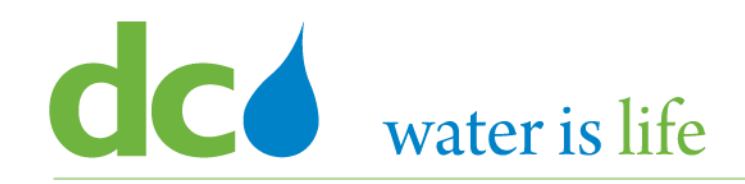

| Manage Orders 💿                               |           |                          |                   |                  |               |            |             |                   | D <u>o</u> ne |
|-----------------------------------------------|-----------|--------------------------|-------------------|------------------|---------------|------------|-------------|-------------------|---------------|
| Headers Schedules                             |           |                          |                   |                  |               |            |             |                   |               |
| ∡ Search                                      |           |                          | A <u>d</u> vanced | Manage Watchlist | Saved Search  | All Orders |             |                   | <b>&gt;</b>   |
| Sold-to Legal Entity                          | •         | Order                    |                   |                  |               |            |             |                   |               |
| Bill-to BU                                    | ~         | Status                   |                   | ~                |               |            |             |                   |               |
| Supplier Site                                 | •         | Include Closed Documents | No 🗸              |                  |               |            |             |                   |               |
|                                               |           |                          |                   |                  | Step 7        | $\mapsto$  | Search      | Reset             | Save          |
| Search Results                                |           |                          |                   |                  |               |            |             |                   |               |
| Actions 🔻 View 🔻 Format 👻 🎹 🕎 🕅 Freeze 📓 Deta | ch 📣 Wrap |                          |                   |                  |               |            |             |                   |               |
| Order Order Date Description                  |           | Supplier Site            | Buyer             | Orde             | ered Currency | / Status   | Life<br>Cyc | e Crea<br>le Date | ition<br>)    |
| Columns Hidden 25                             |           |                          |                   |                  |               |            |             |                   |               |
|                                               |           |                          |                   |                  |               |            |             |                   |               |

## **Access Purchase Orders**

7) Click the "Search" button to look for the specific Purchase Order.

#### District of Columbia Water and Sewer Authority David L. Gadis, CEO and General Manager

Manage Orders ⑦

| Searc | iear<br>hR | ch<br>esults<br>∕View ▼ Forma | Step 10    | Freeze 🗟 Detach 🚽  | Wrap          | A <u>d</u> vanced Mana | ge Watchlist | Saved Search | All Orders   |               |                  |
|-------|------------|-------------------------------|------------|--------------------|---------------|------------------------|--------------|--------------|--------------|---------------|------------------|
|       |            | Order                         | Order Date | Description        | Supplier Site | Buyer                  | Ordere       | d Currency   | Status       | Life<br>Cycle | Creation<br>Date |
| 9     |            | DCW2010032                    | 9/9/20     |                    | MAIN-PURCH    | Young, Randem          | 76.7         | USD          | Closed for R | ¢             | 9/9/20           |
|       | 6          | DCW2010028                    | 9/8/20     | PO Conversion Test | MAIN-PURCH    | Jones, Bruce           | 4,437.7      | 4 USD        | Open         | Ċ.            | 9/8/20           |
|       |            | 200091                        | 8/6/20     | PO Conversion Test | MAIN-PURCH    | Copeland, Shelley      | 3,805.2      | 4 USD        | Open         | ÷             | 8/6/20           |
|       |            | 200375                        | 8/6/20     | PO Conversion Test | MAIN-PURCH    | Jones, Bruce           | 4,437.7      | 4 USD        | Open         | ÷             | 8/6/20           |
|       |            | 517398-MM                     | 8/5/20     | PO Conversion Test | MAIN-PURCH    | Barbero, Ricardo       | 20.2         | 2 USD        | Open         | ÷             | 8/5/20           |
|       |            | 517406-MM                     | 8/5/20     | PO Conversion Test | MAIN-PURCH    | Kemp, Linda            | 32.5         | 2 USD        | Open         | 0             | 8/5/20           |
|       |            | 516521-MM                     | 8/5/20     | PO Conversion Test | MAIN-PURCH    | Kemp, Linda            | 253.9        | 3 USD        | Open         | ÷             | 8/5/20           |
|       |            | 501346-MM                     | 8/5/20     | PO Conversion Test | MAIN-PURCH    | Kemp, Linda            | 9.4          | 5 USD        | Open         | 0             | 8/5/20           |
|       |            | 502249-MM                     | 8/5/20     | PO Conversion Test | MAIN-PURCH    | Kemp, Linda            | 233.1        | 6 USD        | Open         | 0             | 8/5/20           |
|       |            | 506965-MM                     | 8/5/20     | PO Conversion Test | MAIN-PURCH    | Kemp, Linda            | 278.8        | USD          | Open         | ÷             | 8/5/20           |
|       |            | C 40000 1 10 1                | 0.000      | PO Comunica Tool   | MAIN DUDCH    | Komp Linda             | E4 7         |              | 0.000        |               | 0/5/200          |

- 8) When you click "Search" the list of Purchase Orders associated with your firm will appear in a pop up screen.
- 9) Select the desired Purchase Order by clicking on the blank space next to the appropriate Purchase Order number under the "Order" tab.
- 10) Next, Click the "pencil" icon.

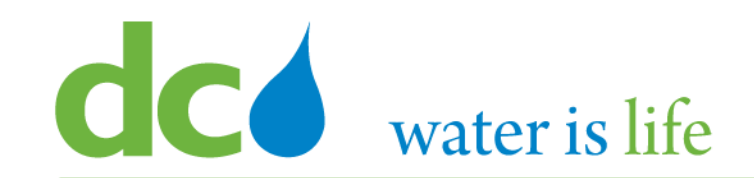

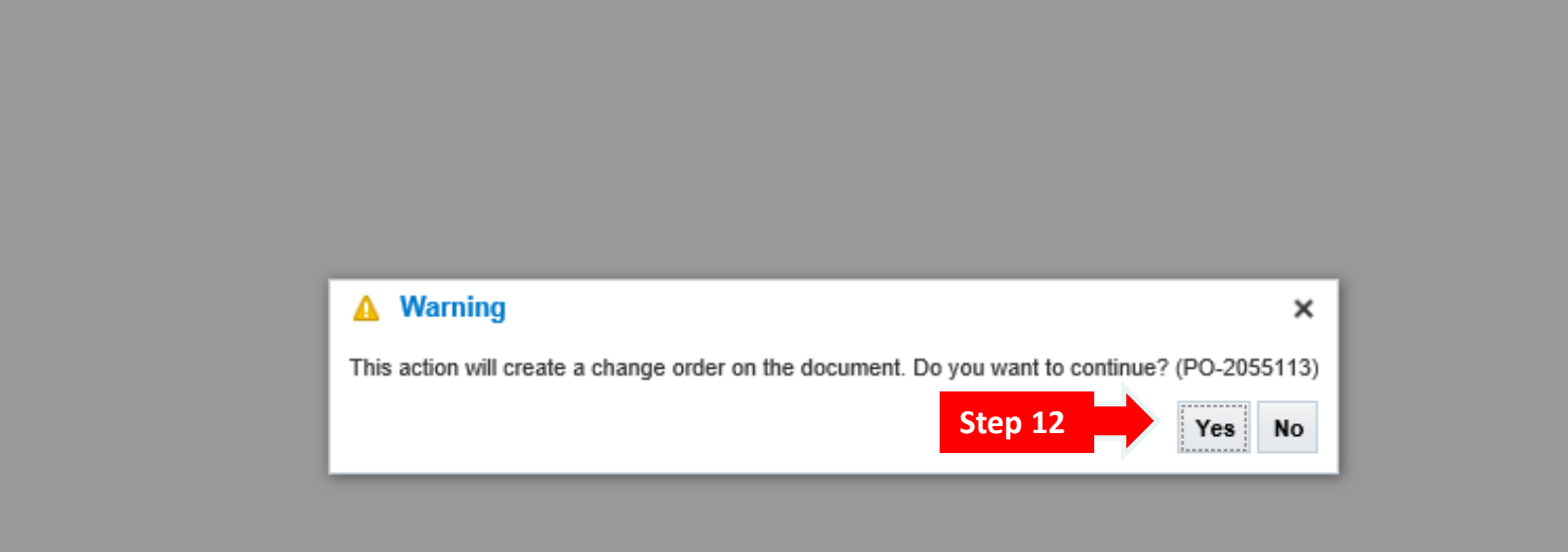

- 11) When you click "the pencil" the above confirmation screen will appear in a pop up screen.
- 12) Click "Yes".

### District of Columbia Water and Sewer Authority David L. Gadis, CEO and General Manager

| Edit Change Order: 1 (2)                                                                                                    |                                                                                                    |                                                                                                    | Actions <b>v</b> Save <b>v</b> Sub <u>m</u> it <u>C</u> anoel                                                                                                    |
|----------------------------------------------------------------------------------------------------|----------------------------------------------------------------------------------------------------|----------------------------------------------------------------------------------------------------|----------------------------------------------------------------------------------------------------|
| Main Contract Terms                                                                                                    | Change Order 1 * Description Creation Date 9/22/20                                                                                                    | Status Incomplete<br>Amount Changed 0.00 USD                                                                                                    | Initiating Party Supplier<br>Initiator JEMAR Mr.Pradeep<br>Step 17                                                                                                    |
| General ⑦                                                                                                    | Sold-to Legal Entity DISTRICT OF COLUMBIA WATER AND SEWER AUTHORITY<br>Bill-to BU DO WATER BU<br>Order 510759-MM<br>Status Open<br>* Buyer Barbero, Ricardo<br>Creation Date 8/5/20 | Supplier FASTENAL CO<br>* Supplier Stim MAIN-PURCH<br>Supplier Contact JEMAR M: Pradeep<br>Bill-to Location PO-PR-HOO<br>Default Ship-to Location PO-BP1-BLUE PLAINS | Ordered 90.06 USD<br>Description PD Conversion Test<br>Agreement                                                                                                    |
|                                                                                                    | Payment Terms Net 30                                                                                                    | Shipping Method Best Method<br>Freight Terms Prepaid<br>FOB Destination                                                                                              | Requires signature<br>Pay on receipt<br>Confirming order                                                                                                    |
| Additional Information                                                                                                    | Department 301                                                                                                    | PO Type MM 🗸                                                                                                    | Context Prompt                                                                                                    |
| Actions • View • Format •                                                                                                    | · 편 파 III Freeze 교회 Detach 🚽 Wrap                                                                                                    |                                                                                                    |                                                                                                    |
| * Line * Descrition * Descrition * Descritio | iption<br>X 5% DIA GR8 USS                                                                                                    |                                                                                                    | Supplier Item         Quantity         UOM         * Base<br>Price         Price         Ordered         * Location         Note to Supplier         Change Reason           16719         19         Box         4.74         4.74         00.06         PO-BP1-BLUE         Image: Change Reason |

- 13) When you click "Yes" you will be directed to the "Edit change Order" screen for the selected Purchase Order.
- 14) On this screen, you can revise common document information as well as one or more lines, schedules, or distribution.
- 15) To begin, click in the space next to "Description" and type in an explanation for the change request.
- 16) Next, in the "Department" tab, under "Additional Information, select the appropriate Department.
- 17) Click "Save".

### District of Columbia Water and Sewer Authority David L. Gadis, CEO and General Manager

| Edit Change Order: 1 (2)                                                                                                    |                                                                                                    | Actions <b>v</b> Save <b>v</b> Sub <u>m</u> it <u>C</u> ancel                                                                                                    |
|----------------------------------------------------------------------------------------------------|----------------------------------------------------------------------------------------------------|----------------------------------------------------------------------------------------------------|
| Change Order 1 * Description Creation Date 9/22/20                                                                                                    | Status Incomplete<br>Amount Changed 0.00 USD                                                                                                    | Initiating Party Suppler<br>Initiator JEMAR Mr. Pradeep                                                                                                    |
| Anin ContractTerms                                                                                                    |                                                                                                    |                                                                                                    |
| Sold-to Legal Entity DISTRICTOF COLUMBIA WATER AND SEWER AUTHORITY<br>Bill-to BU DC WATER BU<br>Order 510750-MM<br>Status Open<br>*Buyer Barbaro, Ricardo<br>Creation Date 8/6/20 | Supplier FASTENAL.CO<br>* Supplier Site MAIN-PURCH<br>Supplier Contact JEMAR Mr.Pradesp<br>Bill-to Location PO-PR-HOO<br>Default Ship-to Location PO-BPI-BLUE PLAINS | Ordered 90.08 USD<br>Description FO Conversion Test<br>Agreement                                                                                                    |
| Payment Terms Net 30                                                                                                    | Shipping Method Best Method<br>Freight Terms Prepaid<br>FOB Destination                                                                                              | Requires signature<br>Pay on receipt<br>Confirming order                                                                                                    |
| Additional Information Department 301   Lines Schedules                                                                                                    | PO Type MM 🗸                                                                                                    | Context Prompt                                                                                                    |
| Actions • View • Format • 🎢 📴 Freeze 🔐 Detach 📣 Wrap                                                                                                    |                                                                                                    |                                                                                                    |
| * Line * Description 1 NUT HEX:58 DIA GR8 USS Columns Hidden 15                                                                                                    |                                                                                                    | Supplier Item         Quantity         UOM         * Base<br>Price         Price         Ordered         * Location         Note to Supplier         Change Reason           16719         19         Box         4.74         4.74         90.06         PO-BPI-BLUE         Image: Change Reason |

- 18) After you click save, click "Submit".
- 19) You will then be asked to confirm the request. Click "Yes".
- 20) Then click "Done".